## How to Make an Individual Appointment for Tutoring

- 1. Go to **Navigate** at <u>http://vt.navigate.eab.com</u> and sign in with your PID and password.
- 2. Click the blue **Schedule an Appointment** button.

| < <u>Go back [Dashboard</u> | its        |         | Schedule an Appointment                        |
|-----------------------------|------------|---------|------------------------------------------------|
| My Appointments             | My Team    | History |                                                |
| 3. For "What                | type of ap | pointme | ou like to schedule?" select <b>Tutoring</b> . |

4. For Service, select Individual Tutoring: In Person or Virtual.

|  | < Go Back   Dashboard                                  |        |
|--|--------------------------------------------------------|--------|
|  | Nove Area interact                                     |        |
|  | New Appointment                                        |        |
|  | What can we help you find?                             |        |
|  | * What type of appointment would you like to schedule? |        |
|  | Tutoring ×                                             |        |
|  |                                                        | ~      |
|  | *Service                                               |        |
|  | Individual Tutoring: Virtual ×                         |        |
|  |                                                        | ~      |
|  | Pick a Date (1)                                        |        |
|  | Wednesday, January 20th 2021                           | $\sim$ |

5. Click the blue **Find Available Time** button.

6. You will see a list of classes that you are enrolled in that we support with tutoring. If one of your classes is not showing up, that means there is not currently any tutoring available for that course. **Select the class** you would like to schedule an appointment for.

|   | IAVIGATE 🛃 🎦                                         |                                                                                                    |
|---|------------------------------------------------------|----------------------------------------------------------------------------------------------------|
| ፊ | < <u>Go Back</u> I <u>Dashboard</u>                  |                                                                                                    |
|   | New Appointment                                      |                                                                                                    |
|   | All Filters Start Over                               | TUTORING ( INDIVIDUAL TUTORING: VIRTUAL)                                                                                    |
|   | What type of appointment would you like to schedule? | Gilbert Place, Suite 2001                                                                                                   |
|   | Tutoring                                             |                                                                                                    |
|   | Service                                              | Please select one of the courses below to see available times at this location.<br><u>Principles of Biology (BIOL-1105)</u> |
|   | Individual Tutoring: Virtual                         | <u>Elementary Calculus (MATH-1025)</u><br>Principles of Biology Laboratory (BIOL-1115)                                      |
|   | Pick a Date 🛈                                        |                                                                                                    |
|   | September 2023 < 1                                   |                                                                                                    |
|   | S M T W T F S                                        |                                                                                                    |
|   | 1 2                                                  |                                                                                                    |

7. Next you will be able to view available appointment times or search for appointments with specific tutors (the initials at the top). **Select the appointment** you would like to reserve.

| ፊ |                      |
|---|----------------------|
|   | < Go Back  Dashboard |

## 

| l F     | ilte    | rs        |         |       |           | St       | art Over | TUTORING A INDIVIDUAL TUTORING: VIRTUAL PRINCIPLES OF BIOLOGY |
|---------|---------|-----------|---------|-------|-----------|----------|----------|---------------------------------------------------------------|
| /hat ty | pe of   | appoin    | tment   | would | d you lik | e to sch | edule?   | Gilbert Place, Suite 2001                                     |
| Tutorii | ng      |           |         |       |           |          |          | ,<br>Tur Ora Eth                                              |
| ervice  |         |           |         |       |           |          |          | Tue, sep stri                                                 |
| Individ | lual Ti | utoring   | : Virtu | Jal   |           |          |          | (4:00 - 5:00 PM) (5:00 - 6:00 PM)                             |
| iak a D | ata O   |           |         |       |           |          |          | Wed, Sep 6th                                                  |
| Septe   | mber    | 2023      |         | <     | 1         | >        |          |                                                               |
| s       | Μ       | Т         | W       | Т     | F         | S        |          | 4:00 - 5:00 PM                                                |
|         |         |           |         |       | 1         | 2        |          | Thu, Sep 7th                                                  |
| 3       | 4       | 5         | 6       | 7     | 8         | 9        |          | (5:00 - 6:00 PM) (6:00 - 7:00 PM) (7:00 - 8:00 PM)            |
| 10      | 11      | 12        | 13      | 14    | 15        | 16       |          | Sun, Sep 10th                                                 |
| 17      | 18      | 19        | 20      | 21    | 22        | 23       |          | (1:00 - 2:00 PM) (2:00 - 3:00 PM)                             |
| 24      | 25      | 26        | 27      | 28    | 29        | 30       |          | Mon, Sep 11th                                                 |
|         |         |           |         |       |           |          |          | (5:00 - 6:00 PM) (6:00 - 7:00 PM) (7:00 - 8:00 PM)            |
| taff    |         |           |         |       |           |          |          |                                                               |
| Search  | n by na | ame       |         |       |           |          | $\sim$   | Tue, Sep 12th                                                 |
| low wo  | ould yo | ou like t | to me   | et?   |           |          |          | (4:00 - 5:00 PM) (5:00 - 6:00 PM)                             |
| Search  | n by ty | pe        |         |       |           |          | $\sim$   | Wed, Sep 13th                                                 |
| ocatio  | ı       |           |         |       |           |          |          | (4:00 - 5:00 PM)                                              |
| Search  | n by na | ame       |         |       |           |          | $\sim$   |                                                               |

8. On the last screen, you will see who your appointment is with, the Zoom link where the appointment will take place if virtual, and an area to enter additional comments. If everything looks right, click the blue **Confirm Appointment** button.